Ihr Weiterbewilligungsantrag einfach erklärt

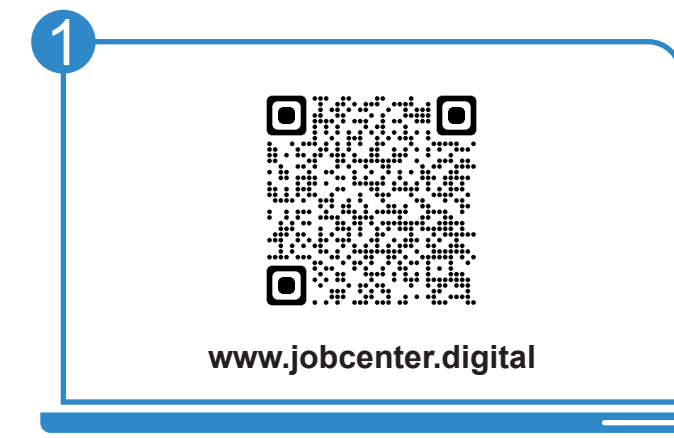

Besuchen Sie **unsere Webseite** oder scannen Sie den **QR-Code**, um einen Weiterbewilligungsantrag zu stellen.

| W                                     | leiterbewilligungsantrag                                                                                                    |
|---------------------------------------|----------------------------------------------------------------------------------------------------|
| Tag                                   | der Antragstellung                                                                                                    |
| Für dies                              | e Redarfsgemeinschaftsnummer stelle ich meinen Antrag                                                                                                    |
| 36502//00                             | 00000                                                                                                    |
|                                       | weiß, dass ich mit dem Betätigen der Schaltfläche "Antrag starten" einen Weiterbewilligungsantrag auf Arbeitslosengel<br>um stelle.                                                                                                    |
| Der Antra<br>vollständi<br>zu Rückfra | y wirkt nicher Regel auf den Ersten des Monats zurückt. Damit der Antrag abschließend bearbeitet werden kann, muss d<br>g ausgefüllt sein. Erst dann kann der Leistungsanspruch geprüft werden. Fehlende oder unvollständige Angaben verzö<br>gen. Finnzelle Leistungen können dann nicht oder nicht richtizettig ausgezahlt werden. |
| i                                     | Hinweis:<br>Ihr Antrag kann online nicht widerrufen oder zurückgenommen werden. Hierfür wenden Sie sich bitte direkt an Ihr zust                                                                                                    |

Nach Bestätigung über die Kenntnisnahme der Information können Sie mit Klick auf "Antrag starten" beginnen.

| Die Grundmiete können Sie zum Beispiel durch Vorlage eines Mietvertrages nachv     Die Heiz- und Nebenkosten belegen Sie bitte zum Beispiel durch Vorlage des Miet                                                                                                    |          |
|----------------------------------------------------------------------------------------------------|----------|
| Die Heiz- und Nebenkosten belegen Sie bitte zum Beispiel durch Vorlage des Miet                                                                                                    | veisen.  |
|                                                                                                    | vertrage |
| Die dezentrale Warmwassererzeugung kann durch Vorlage der entsprechenden Verlage der entsprechenden Verlage der entsprechend | ereinba  |
| werden.                                                                                                    |          |
| Das Wohnrecht der angegebenen Personen kann durch Vorlage einer notariellen U                                                                                                    | Jrkunde  |
| Es sind unterschiedliche Dateiformate für das Hochladen zugelassen. Darunter zun                                                                                                    | n Beispi |
| von Ihrem Smartphone) im Format *.jpg und *.png.                                                                                                    |          |

Während der Eingabe neuer Informationen besteht direkt die Möglichkeit, die erforderlichen Unterlagen und Nachweise hochzuladen.

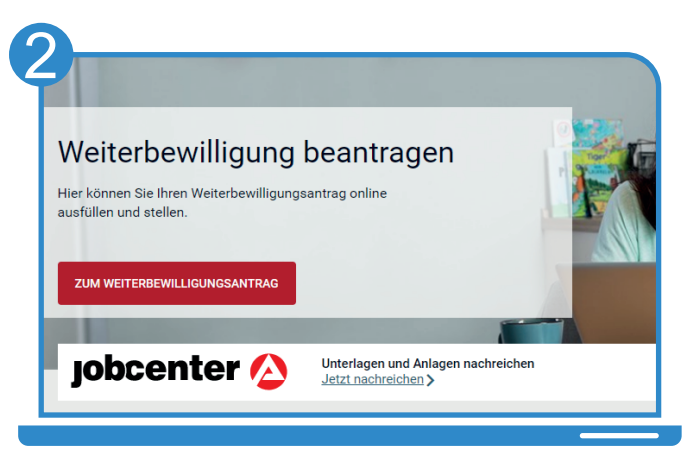

iobcenter

Nach Eingabe Ihrer Benutzerdaten können Sie auf dieser Seite Ihren **Weiterbewilli**gungsantrag starten.

|  | <ul> <li>Wohnen Sie alleinen?</li> <li>Sie alleine blidden eine Bedarfsgemeinschaft (Einzel/Single-Bedarfsgemeinschaft)</li> <li>Wenn Sie unter 25. Jahre all sind, dann bilden Sie mit hren Eltern und/oder Geschwistern?</li> <li>Wenn Sie über 25. Jahre all sind, dann bilden Sie mit hren Eltern und Bedarfsgemeinschaft)</li> <li>Wenn Sie über 25. Jahre all sind, dann sind hre Eltern und Geschwister keine Mitgleie Bedarfsgemeinschaft.</li> <li>Wenne Sie zusammen mit Ihren/rm Partner/rin?</li> <li>Mandet es sich um einen Ebegartner, einen eingetragenen Lehengunter oder eine eine terberschaft genötern behärter zuher Bedarfsgemeinschaft.</li> <li>Menne Sie zusammen mit Ihren/rm Partner/rin?</li> <li>Menne Sie zusammen mit Ihren Kinden?</li> <li>Ibren Sie zusammen mit Ihren Kinden?</li> <li>Bedarfsgemeinschaft.</li> <li>Bedarfsgemeinschaft.</li> <li>Bedarfsgemeinscha</li></ul> |
|--|----------------------------------------------------------------------------------------------------|
|--|----------------------------------------------------------------------------------------------------|

Sie werden **Schritt-für-Schritt** durch die Eingabemaske geleitet und beantworten die Fragen zu Ihrer Lebenssituation.

| 02  |                                                                                                    |
|-----|----------------------------------------------------------------------------------------------------|
|     | Eit die elektronische Übermittlung Ihrer Angaben an das Jobcenter ist die Kenntnisnahme und Einwilligung zu folgenden Erklärungen erforderlich                                                                                                    |
| - ( | Ich habe den Inhalt des Merkblatts SGB II und die nachfolgenden erforderlichen Erklärungen gelesen und zur Kenntnis genomme                                                                                                    |
|     | Bröwrikung des Antrages auf den Erten des Monats:<br>ch weit, dass mein Antrag in der Regel auf den Erten des Monats zurückwirk (§ 37 Abs. 2 Satz 2 Zweites Buch Sozialgesetzbuch (SGB<br>III) und ich deshalb Angaben – insbesondere zum Zufluss von Einkommen – für den kompletten Monat meiner Antragstellung machen<br>muss.                                                                                                    |
|     | Soziagheimnia:<br>Lich weik, dass meine Daten dem Soziaigheimnia (siehe <u>Aktebutm SOZIII</u> ) unterlegen. Meine Angaten werden aufgrund der §§ 60-65<br>Erste Bach Soziaigheetzuhn (SOZII) und der §§ 67 h. b. C Zehntes Buch Soziaigheetzbuch (SOZIIX) für die Leistungen nach dem SOZII<br>entoben. Dieterschutzrechtliche Hinweise erhalten Sie bei dem für Sie zuständigen Jobzenter sowie ergänzend im internet unter<br>www.soziaizagentut die distantentimour.                                                                                                    |
|     | Merkhangspflick:<br>Ichtweit, dass in inhminkungspflichtig bin, wenn ich Leistungen nach dem SGB II bearträge oder erhalte. Das bedeutet, alle Angaben im<br>Angar gurd in den interse segrenecten Angapen nassen instag und volkstandig sein. Adomzenger, die rach der Ansgapertingen erternet<br>auf angaben auf angaben angaben angaben angaben angaben angaben angaben angaben angaben angaben.<br>Merkelrungspflichten nich von alle minigkeiten meiner Bedrafforgemeischaft zu bestehen.                                                                                                    |
|     | Versich gegen die Miterkroppgeficit:<br>Ich welt, dass einem Versich gegen diese Mitwirkungspfliciten im aller Repel von allem leistungsberechtigten Personen meiner<br>Bedringemeinschaft zu wirz gezahlte Leistungen zurückgefordert werden. Sofern zu meiner Bedringemeinschaft noch weiten Personen<br>Bedringemeinschaft zu wirz gezahlte Leistungen zurückgefordert werden. Sofern zu meiner Bedringemeinschaft noch weiten Personen<br>Bedringemeinschaft zu wirz gezahlte Leistungen zurückgefordert werden. Sofern zu einer Bedringemeinschaft noch weiten Personen<br>betreffordert Anzgeben mit hem staditungen. Ich sofer zu der Werdert kass alle Mitgleiche Leist sofertagelich andersonen (E. B. Berscheidung)<br>betreffordert Anzgeben mit hem staditungen zu der Sofern Sofern Versonen zu einer Bedringen der Bersonen meiner<br>einer Bedringen mit soferstaditungen zu der Sofern Sofern Versonen zu einer Bedringen der Bersonen meiner<br>einer Bedringen mit soferstaditungen zu der Sofern Bersonen versonen zu einer Bedringen der Bedringen der Bedri |

Als letzter Schritt wird die erforderliche Kenntnisnahme und Einwilligung bestätigt. Der Antrag wird mit Klick auf "**Antrag senden**" abgeschlossen.

Bei Fragen hilft Ihnen unser Servicecenter: 02161 9488 0 Bei technischen Problemen kontaktieren Sie den technischen Support: 0800 4 5555 01

## Entdecken Sie www.jobcenter.digital und erledigen Sie viele Ihrer Anliegen online!

**Einfach:** Die Bedienung ist kundenfreundlich aufbereitet. Die Webseite kann über ein Handy, einen Laptop oder ein Tablet genutzt werden. Hilfstexte unterstützen bei der Dateneingabe.

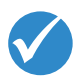

D Bundesag

Jobcenter.digital – Unterstützung durch Arbeitslosengeld II

jobcenter 📀

direkt:

**Flexibel:** Anliegen können unabhängig von Servicezeiten des Jobcenters erledigt werden.

**Sicher:** Alle Anliegen werden gemäß der aktuellen Datenschutzrichtlinien bearbeitet und damit sehr vertraulich behandelt.

**Dokumentiert:** Automatisierte Nachweise für das Einreichen von Unterlagen.

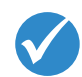

**Übersichtlich:** Alle Unterlagen befinden sich zentral im Kundenprofil und sind so jederzeit im Blick.

**Günstig:** Das Hochladen und Versenden der Unterlagen spart Kosten für Kopien, Briefmarken und den Weg zum Jobcenter.

## www.jobcenter.digital

Optimiert auch für Smartphones und Tablets!

Ihnen fehlen Ihre Zugangsdaten? Rufen Sie uns an: 02161 9488 0

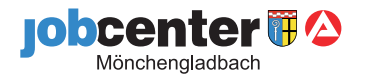